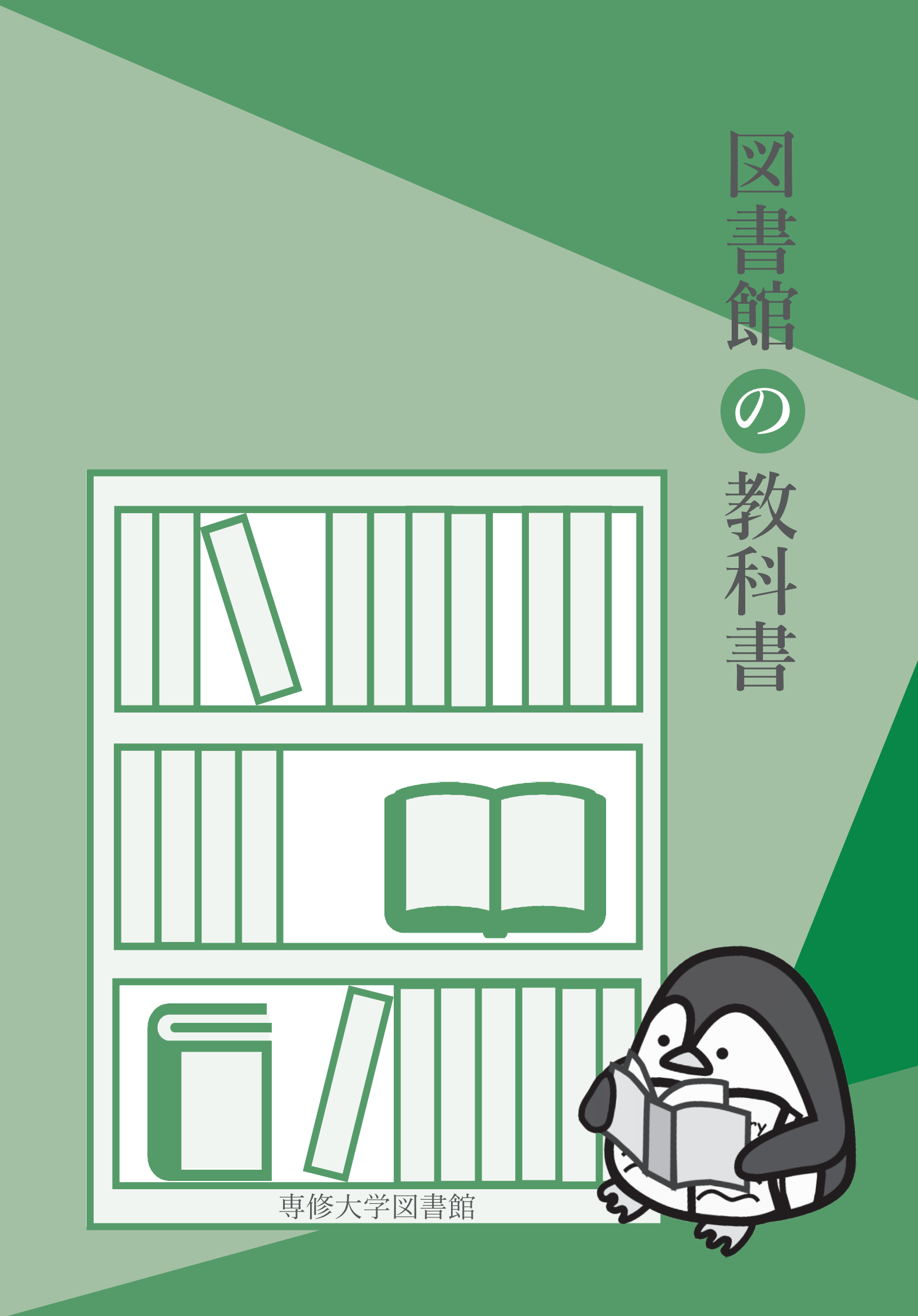

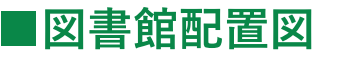

生田キャンパス

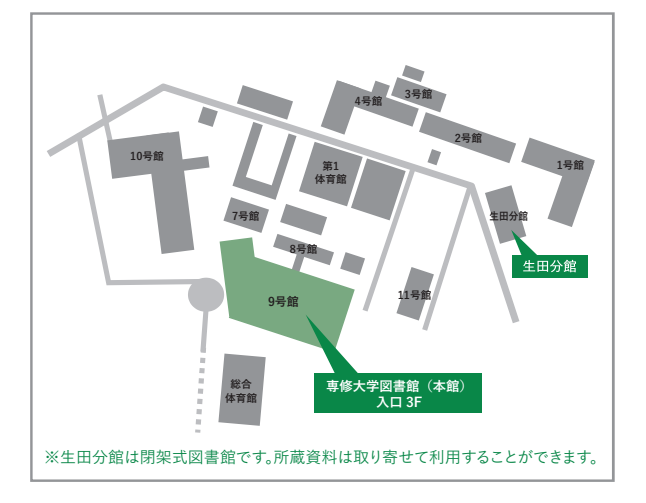

神田キャンパス

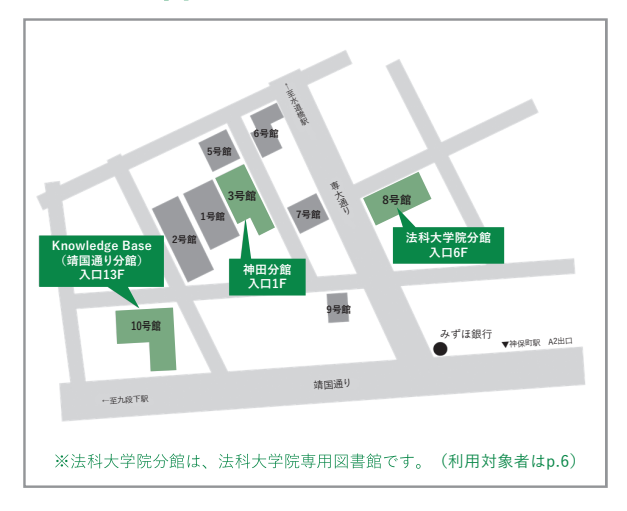

# ■開館時間·休館日等

開館時間・各施設の利用時間・臨時の開館日・休館日は、その都度専修大学図書館ポータル(p.14)で案内します。

**専修大学図書館ポータル(p.14)** https://library.lib.senshu-u.ac.jp/ 開館カレンダーや利用案内はこちらから!

用品グレンターで利用未内はこううから:

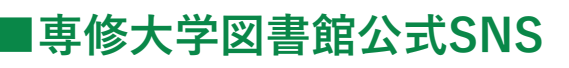

## Instagram @senshu lib

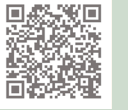

展示案内やイベント情報を掲載しています。

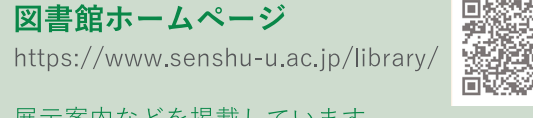

展示案内などを掲載しています。

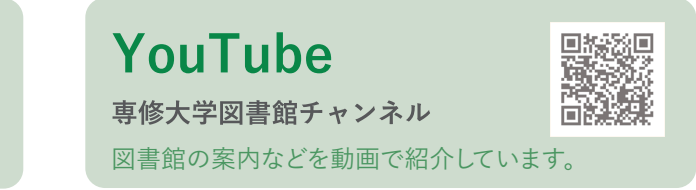

## 図書館利用上の注意

- 1. 学生証・教職員証・図書館利用カードのいずれかを携帯してください。
- 2. 図書資料は大切に扱ってください。
- 3. 図書資料は貸出手続きをしてから館外に持ち出してください。
- 4. 借りた図書資料は返却期限日を厳守し、借りた本人が返却してください。
- 5. 貴重品は必ず身に付け、所持品は各自の責任において管理してください。
- 6. 館内では静粛にし、グループ学修は指定された場所で行ってください。
- 7.携帯電話はマナーモードにし、通話はご遠慮ください。
- 8. パソコンや電卓など打鍵音の出る機器は指定された場所で使用してください。
- 9. 館内での食事は禁止です。
- 10. 水分補給のための飲み物は、ペットボトルなど蓋で密閉できる容器に入ったもののみ 持ち込みができます。
- 11. 利用に際しては図書館員の指示にしたがってください。

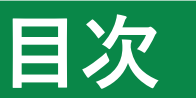

# 1. フロアマップ

| 本館                   | 2 |
|----------------------|---|
| 生田分館                 | 3 |
| 神田分館                 | 4 |
| Knowledge Base ····· | 5 |
| 法科大学院分館              | 6 |

# 2. 利用案内

| 入退館・貸出・予約・返却・・・・・・・・・・・・・・・・・・・・・・・・・・・・・・・・・・ | ·· 7 |
|------------------------------------------------|------|
| コピー・サービス                                       | 8    |
| レファレンス・サービス                                    | 9    |
| 他大学・他機関との相互利用サービス                              | 9    |
| 図書資料について                                       | 10   |
| 日本十進分類表(NDC)                                   | 11   |
| 禁带出(貸出不可)資料 ······                             | 12   |
| 教員推薦図書                                         | 12   |
| 資格関連資料                                         | 12   |
| 育友文庫ジョイ・・・・・・・・・・・・・・・・・・・・・・・・・・・・・・・・・・・・    | 12   |
| その他のサービス・・・・・・                                 | 13   |

# 3. 専修大学図書館ポータル

| 施設予約 | <br>14 |
|------|--------|
|      |        |

# 4. 蔵書検索(OPAC)

| 蔵書検索                  | 15 |
|-----------------------|----|
| My Library            | 18 |
| データベース一覧・・・・・         | 20 |
| SI-Box(専修大学学術機関リポジトリ) | 21 |

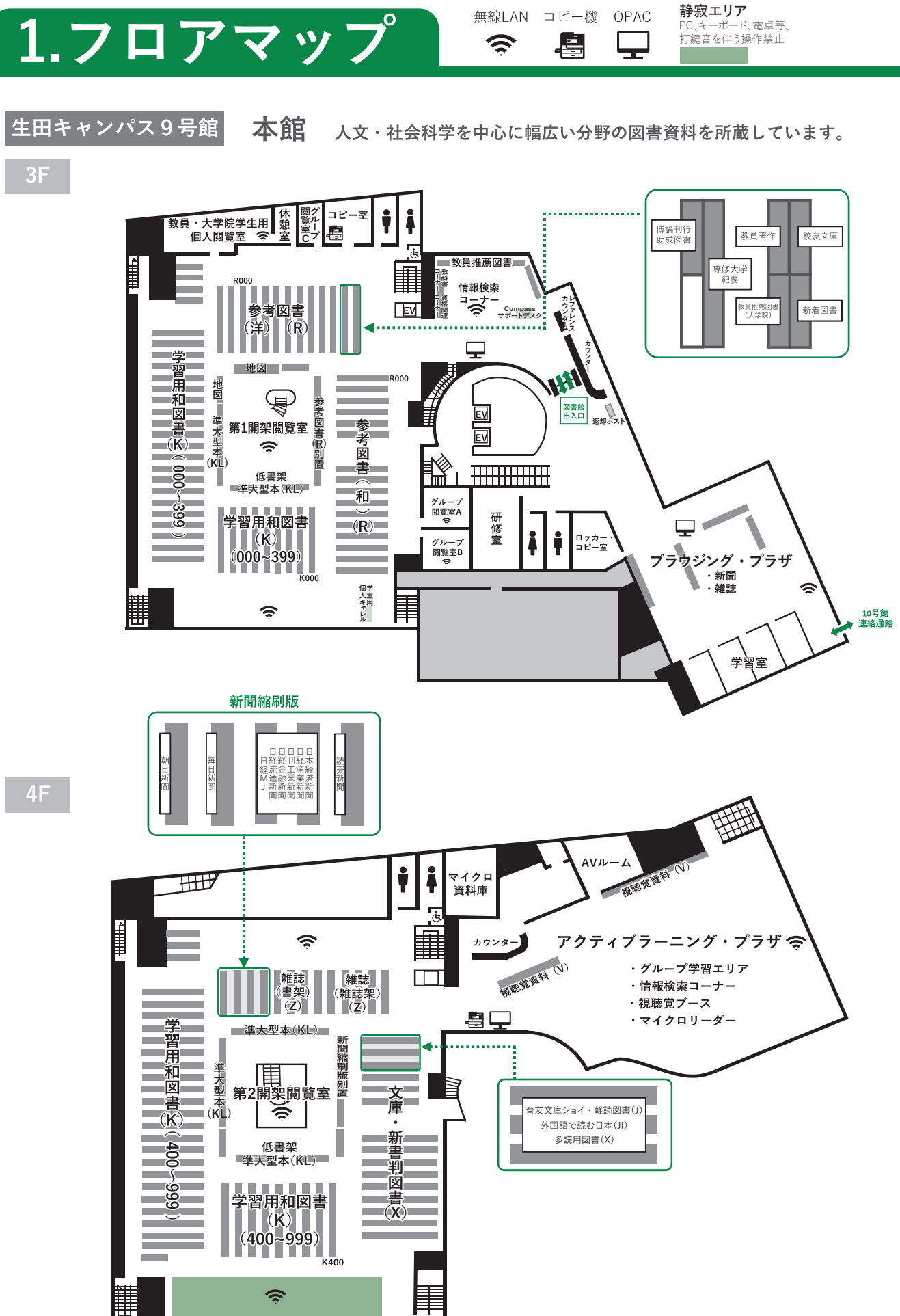

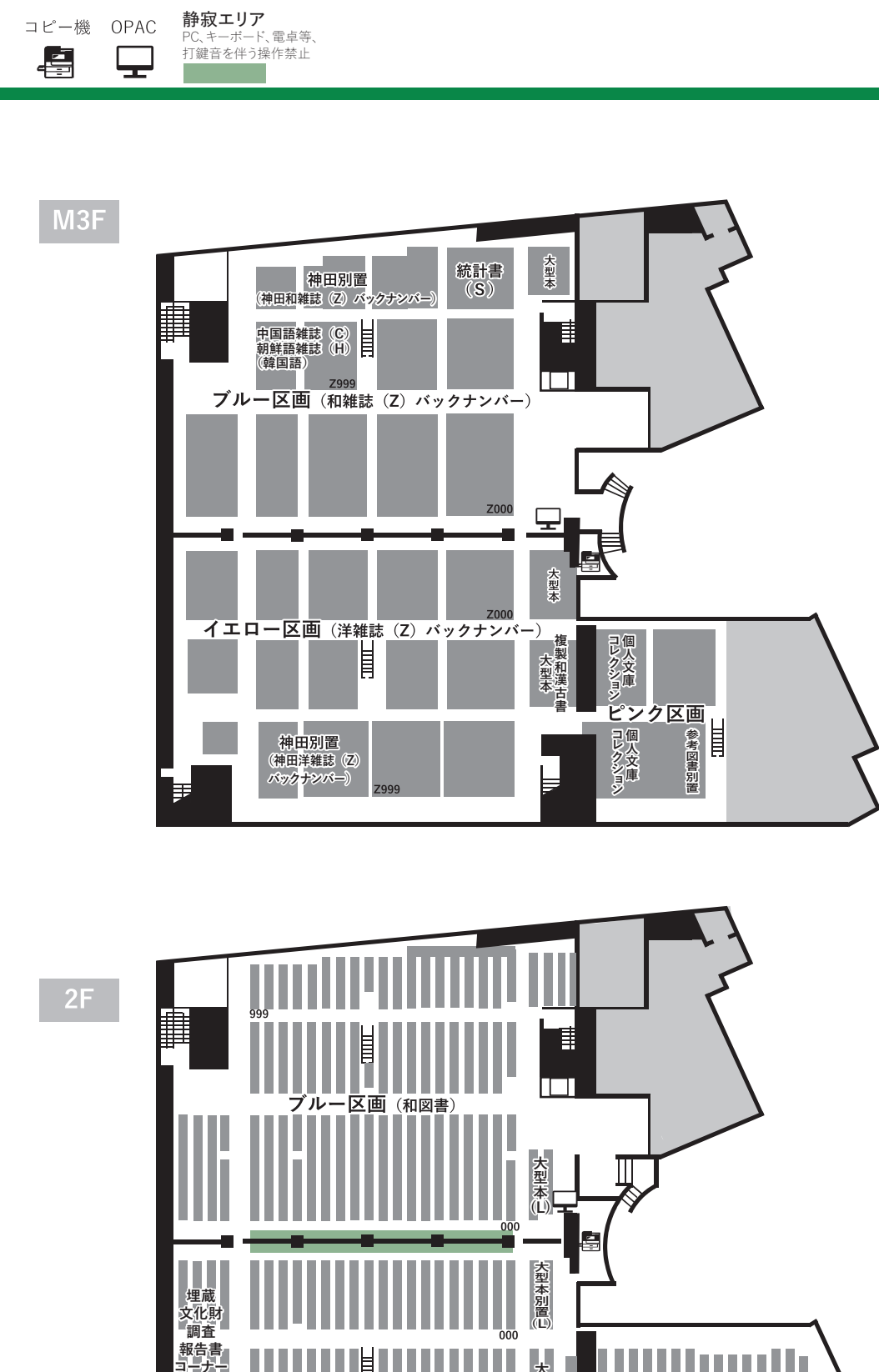

生田分館 閉架式図書館です。所蔵資料は受取館に取り寄せることで利用が可能です。 1F出入り口付近に返却ポストがあります。

ピンク区画(洋図書)

400 ピンク区画 (洋図書) 999

h

中国語図書(C) 朝鮮語図書(H) (韓国語)

大型本

画

(洋図書

生田キャンパス

フロアマップ

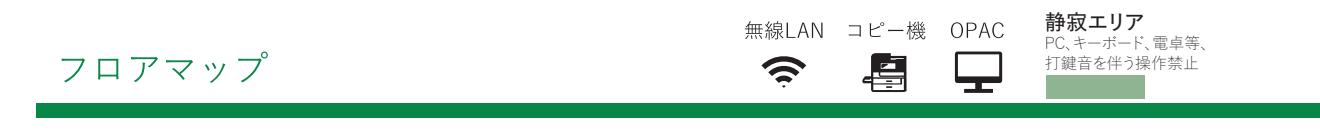

神田キャンパス3号館 神田分館 研究用の図書資料を中心に所蔵しています。

<sup>1F</sup> ※返却ポストは1号館B1Fインフォメーション付近にもあります。

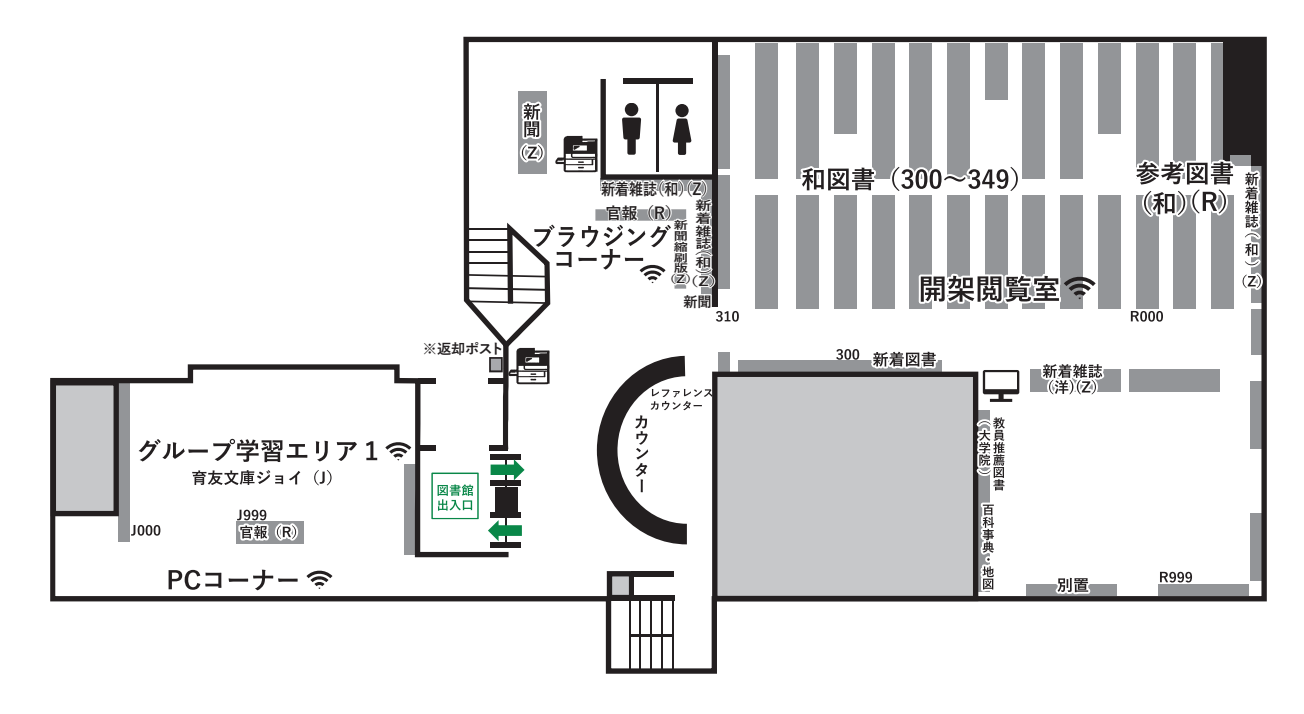

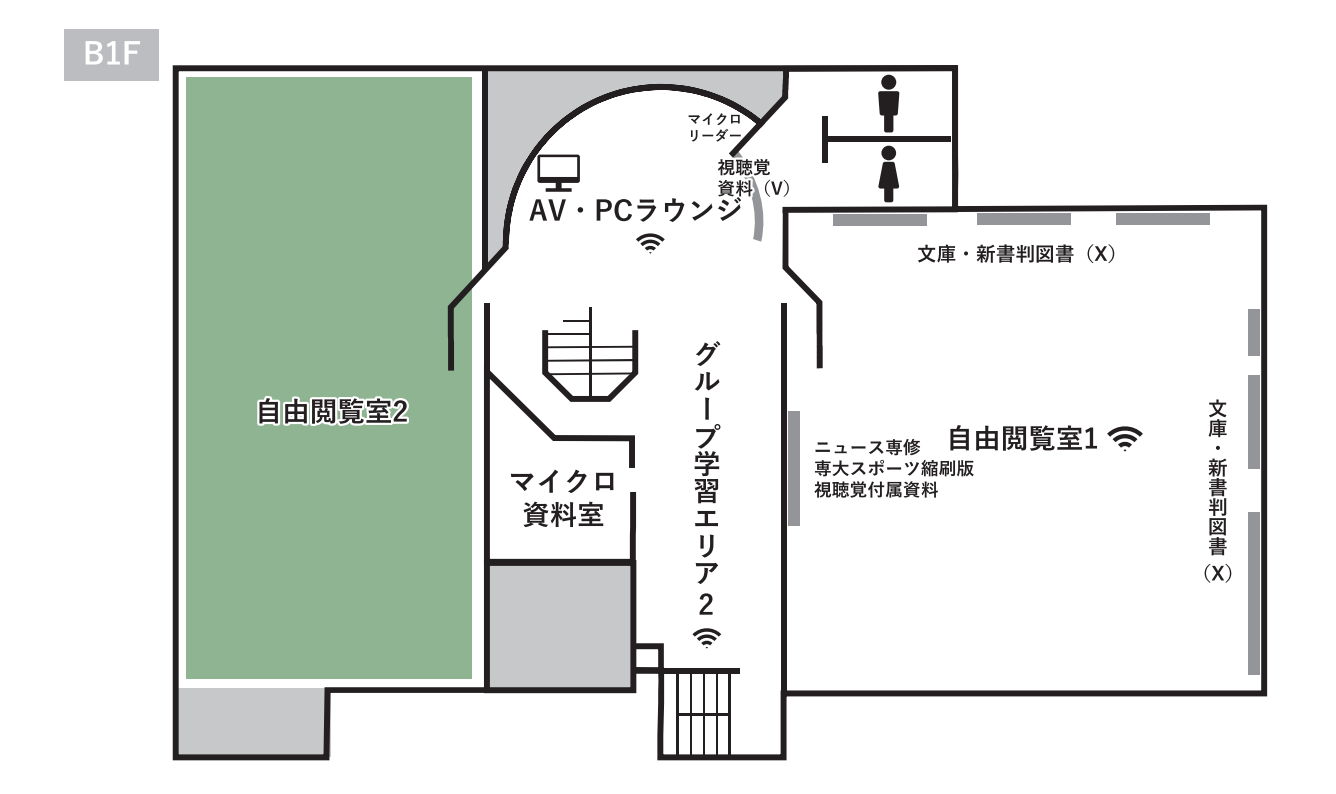

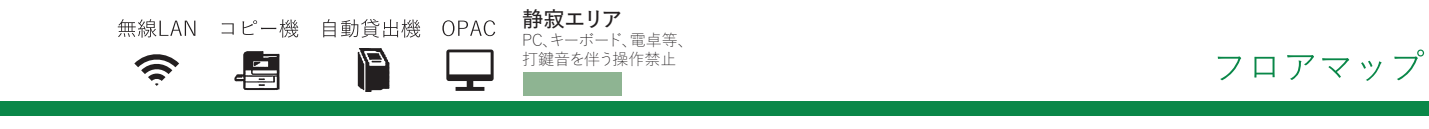

B2F

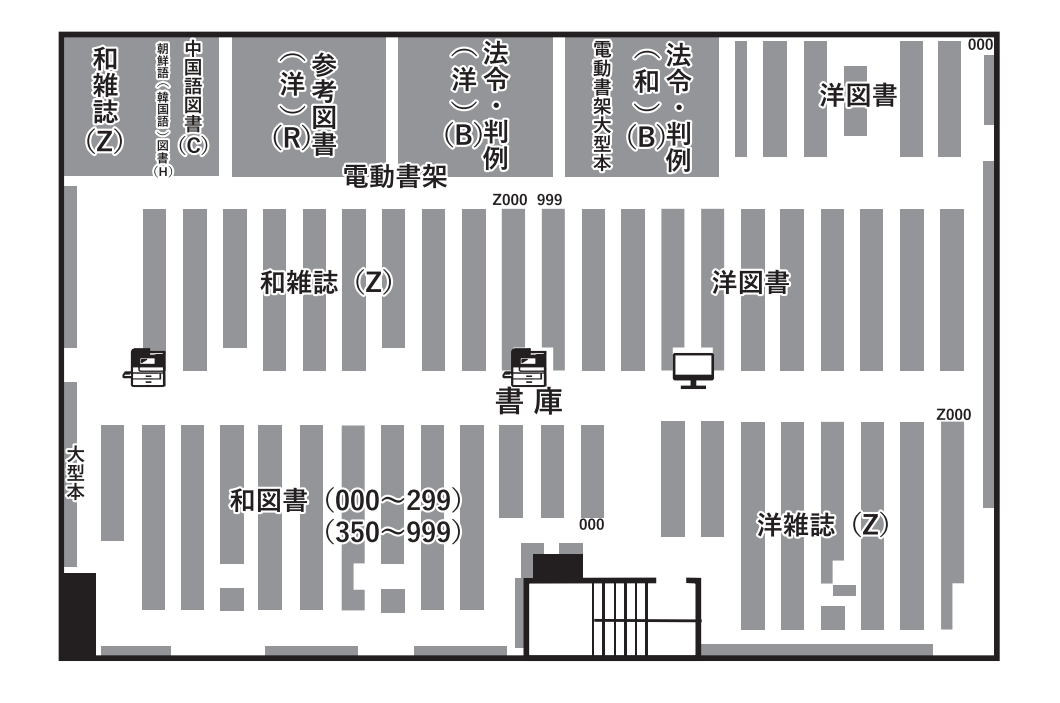

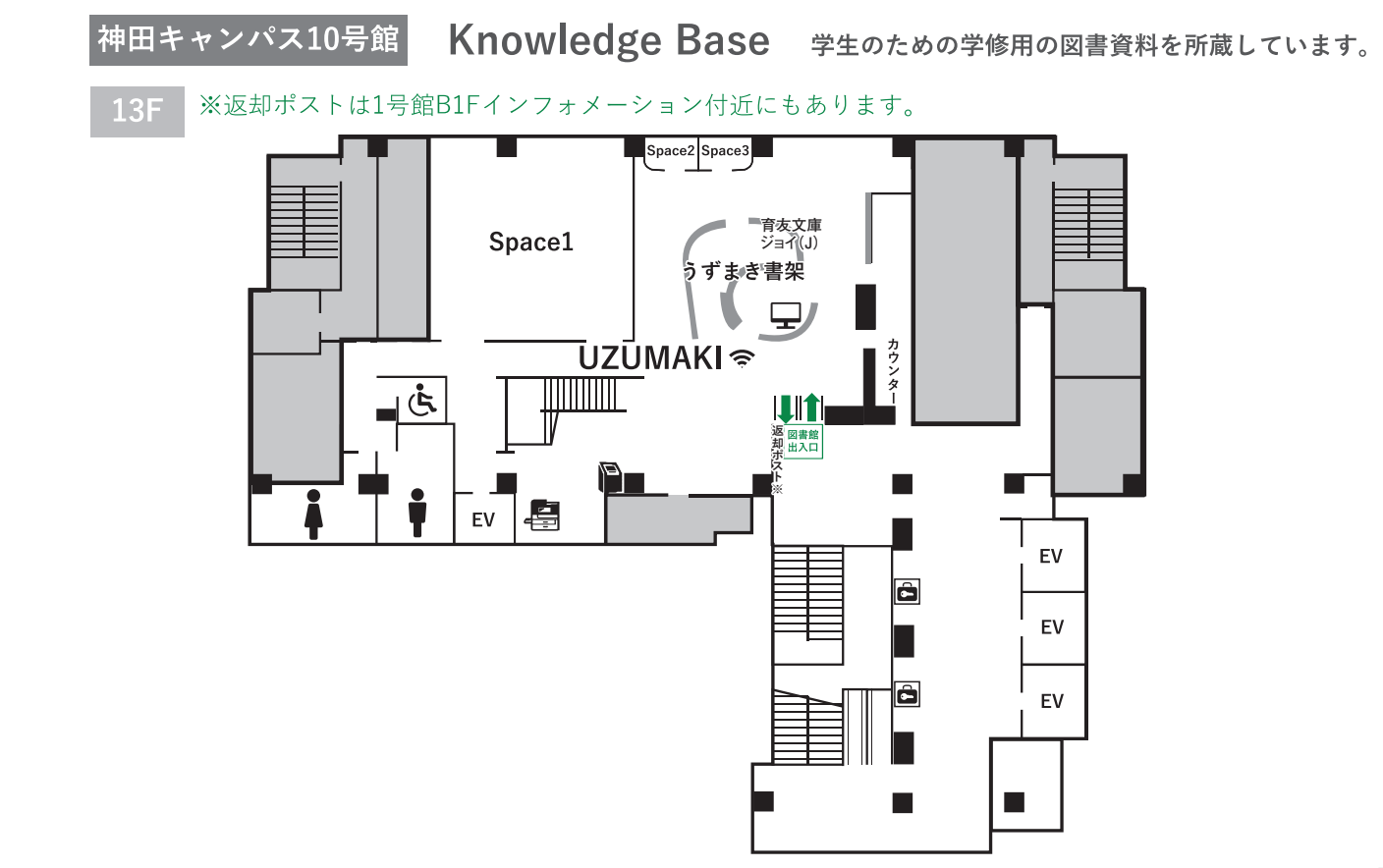

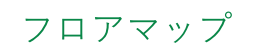

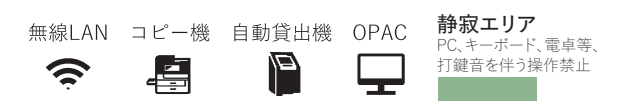

## 神田キャンパス10号館 Knowledge Base

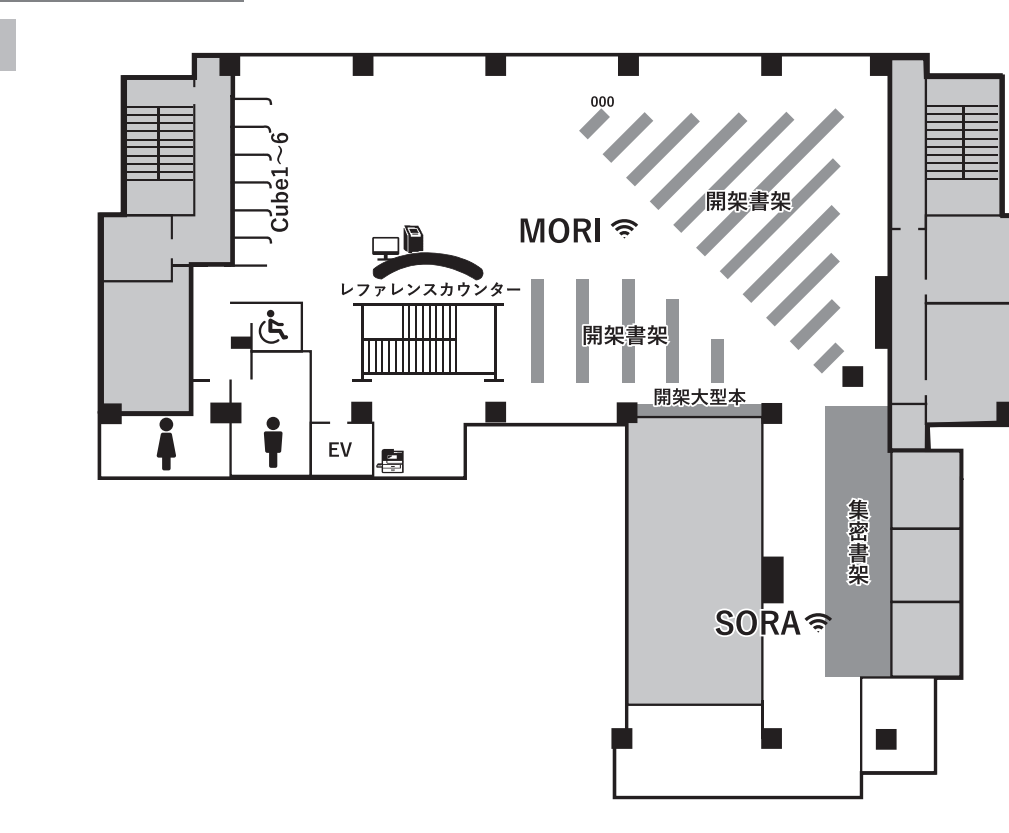

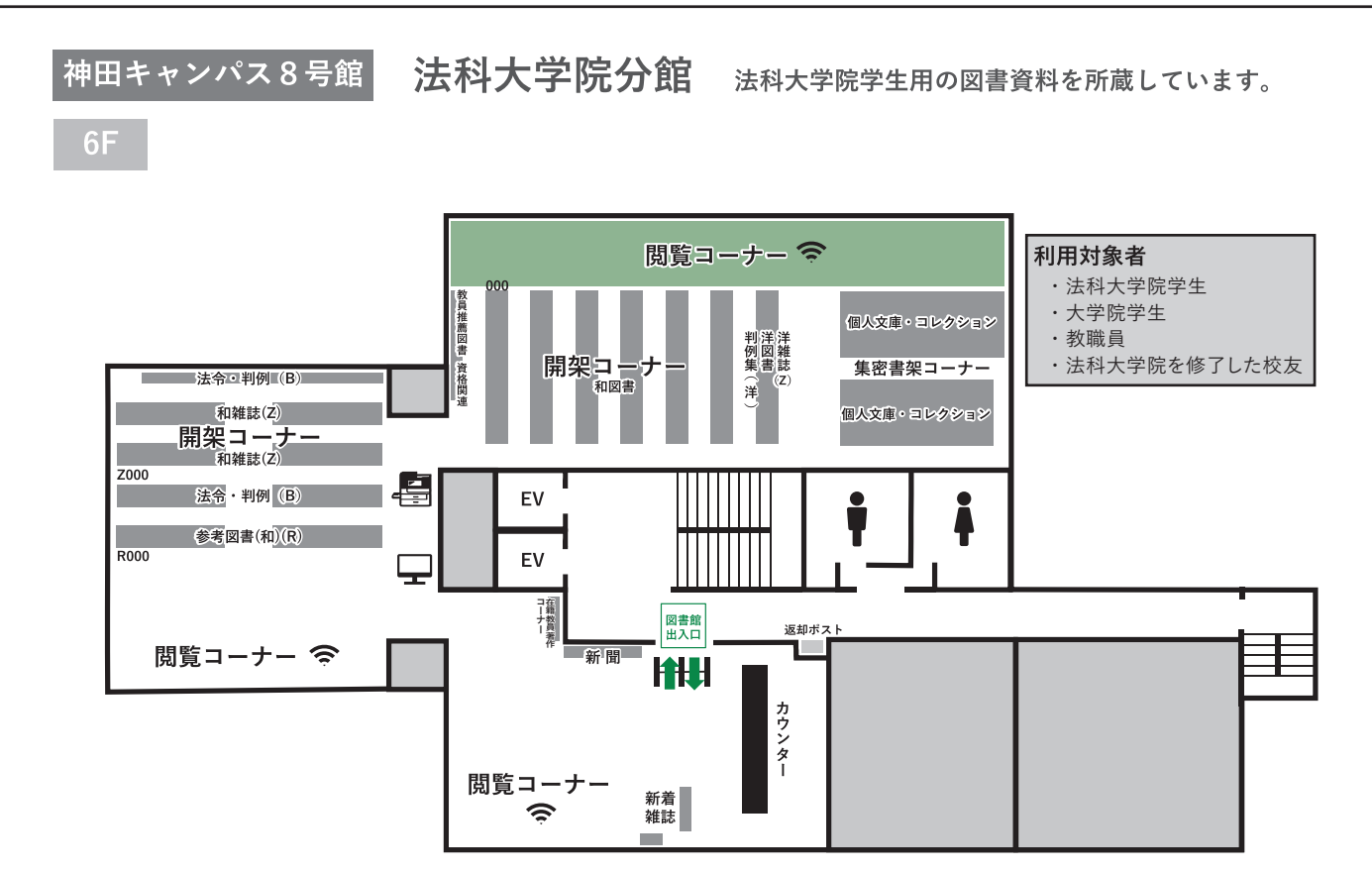

# 2.利用案内

### 入退館・貸出・予約・返却

#### ■入館

入館ゲートに学生証・教職員証・図書館利用カードいずれかの磁気を読み込ませて入館します。

#### ■退館

退館ゲートに学生証・教職員証・図書館利用カードいずれかの磁気を読み込ませて退館します。

\* 法科大学院分館では磁気を読み込ませずに退館ゲートから退館します。

貸出手続きをしていない図書資料を持っていると、退館ゲートの無断持出防止装置が作動し、退館ゲートが 開かず通過できなくなりますので注意してください。

なお、金属製品による誤作動が生じた場合は、手荷物の確認にご協力ください。

#### ■貸出

学生証・教職員証・図書館利用カードいずれかと、 図書資料をカウンターへ持参し手続きをしてください。 Knowledge Base の自動貸出機でも手続きができます。

|         | 貸出冊数 | 貸出期間  |
|---------|------|-------|
| 学部学生    | 10冊  | 20日   |
| 大学院学生   | 50∰  | 90日*  |
| 法科大学院学生 | 50∰  | 30日*  |
| 教員      | 100冊 | 120日* |

\*下記資料の貸出期間は20日間です。

・請求記号(p.10)が」から始まる図書(区画記号:」、」)

#### ■貸出更新(貸出期間の延長)

My Library (p.18) で貸出更新(貸出期間の延長)ができます。学生証・教職員証・図書館利用カードいずれ かと図書資料を持参してカウンターや自動貸出機で手続きすることも可能です。

- \*1冊につき1回のみです。
- \*予約者がいる場合は、更新できません。
- \* 延滞による貸出停止期間中の更新はできません。
- \*新しい返却期限日は手続きをした日から起算されます。

#### ■予約

OPAC (p.15) から貸出中の資料の予約や、他キャンパスの資料の取り寄せ予約ができます。My Library (p.18) の予約一覧で「予約棚」になれば受け取り可能です。予約した資料はカウンターで取り置いて いますので、カウンターに学生証・教職員証・図書館利用カードいずれかを持参してください。

#### ■返却

返却期限日までに返却してください。休館日や閉館後は返却ポストに返却してください。

- \*必ず借りた本人が返却してください。
- \*本学図書館のいずれの図書館でも返却できます。
- \* 視聴覚資料はカウンターに返却してください。
- \*各キャンパスの返却ポストの場所はフロアマップ(p.2~6)に記載しています。
- \* 専修大学サテライトキャンパスにも返却ポストを設置しています。サテライトキャンパスの開館時間につい ては専修大学ホームページ等によりご確認ください。

<sup>·</sup>資格関連資料(p.12)

#### ■返却が遅れた場合

返却が遅れた場合は、延滞日数に応じて貸出を停止します。

#### ■紛失と汚損・破損

図書資料を紛失、または汚損・破損した場合は速やかにカウンターへ申し出てください。

#### ■再貸出

貸出更新(貸出期間の延長)をした図書資料を再度借りたい場合は、学生証・教職員証・図書館利用カードの いずれかと図書資料を持参し、カウンターで再貸出の手続きをしてください。

- \*予約者がいる場合は、再貸出できません。
- \*延滞による貸出停止期間中の再貸出はできません。
- \*資料の状態によっては再貸出できない場合もあります。

#### ■館内閲覧

館内で利用した図書資料は、書架に戻さず各フロア備え付けの「館内閲覧図書返却台」に返却してください。

#### ■除菌BOX

本館・神田分館・Knowledge Base には図書資料の除菌 BOX(専修大学育友会寄贈)を設置しています。 ご自由にお使いください。

### コピー・サービス

館内コピー機にて、白黒1枚10円、カラー1枚40円で複写できます。現金およびコピーカードが使用できます。 \*館内での両替はできません。

#### ■所蔵資料複写の注意事項

図書館では著作権法で許される範囲内で、図書館の所蔵資料の複写が認められています。 利用する際はコピー機に備え付けの「文献複写申込書」に必要事項を記入の上、設置している「文献複写申込 書受付箱」に入れてください。 複写にあたっては以下の注意事項を守って利用してください。

1. 著作権の原則的な保護期間は、著作者が著作物を創作した時点から著作者の死後70年を経過するまでです。

- 2. 著作権で保護されている著作物についての複写は、一部分に限って許可されています。一部分とは著作物 全体の半分以下までです。
- 定期刊行物(雑誌など)に掲載された各論文・記事はその全部を複写できますが、その次の号が刊行されるか、発行後3ヶ月を経ていないものは、各論文・記事の一部分(全体の半分以下)しか複写できません。
- 4.1人について、1部のみ複写できます。
- 5. 調査・研究の目的での複写に限ります。
- 6. 有償無償を問わず、複写物から再度複写や頒布をすることはできません。

### レファレンス・サービス

図書館の利用方法に関する案内、調査・研究のために必要な図書資料や情報を入手するサポートをします。 レファレンスカウンターやオンライン・レファレンスにて相談を受け付けています。

#### ■オンライン・レファレンス

オンラインで文献調査など学修・研究に関する相談にお応えします。 専修大学図書館ポータル (p.14) からお申し込みください。

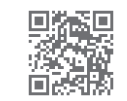

## 他大学・他機関との相互利用サービス

必要な図書資料が本学図書館に所蔵されていない場合は、他大学・他機関との相互協力により、以下のサービス を利用することができます。

#### ■所蔵調査

利用したい図書資料がどこにあるか知りたいとき、他大学・他機関の所蔵を探します。

#### ■文献複写物の取り寄せ(複写依頼)

雑誌記事や論文のコピーを他大学・他機関から取り寄せることができます(有料)。レファレンスカウンター または My Libraryにてお申し込みください。

#### ■図書資料の取り寄せ(貸借依頼)

図書資料を他大学・他機関から取り寄せることができます(有料)。取り寄せた図書資料は、館内でのみ利用できます。 館外への持ち出しはできません。レファレンスカウンターまたは My Library にてお申し込みください。

#### ◇山手線沿線私立大学図書館コンソーシアム

学部学生、大学院学生、専任教職員は、加盟している図書館を利用することができます。 加盟図書館は本学以外に、青山学院大学、学習院大学、國學院大學、東洋大学、法政大学、明治大学、明治 学院大学、立教大学の各図書館です。 利用の際は、事前に各大学図書館の利用案内や開館状況を確認してください。

#### ◇神奈川県内大学図書館共通閲覧証

神奈川県内にある大学図書館(短大を含む)を利用する際の共通利用証です。入館の手続きが簡便化されます。 (本館で発行します。学部学生、大学院学生、教職員が対象です。)

#### ◇日本大学図書館法学部分館との相互利用

日本大学図書館法学部分館を利用することができます。(法学部、法科大学院、商学部および国際コミュニ ケーション学部所属の専任教員、法学研究科、経済学研究科および商学研究科の大学院学生、法科大学院学生 が対象です。)

#### ■紹介状の発行

上記◇のサービス以外の他大学・他機関の図書資料を訪問利用したい場合は「紹介状」を発行します。 レファレンスカウンターにてお申し込みください。

\*◇のサービス詳細は専修大学図書館ポータル(p.14)の利用案内から学内利用者案内を ご確認ください。

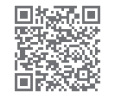

## 図書資料について

#### ■請求記号

図書資料の所在を表す記号です。区画記号、分類 番号、著者記号、巻号や年次などが図書資料の 背に貼られたラベルに記載されています。

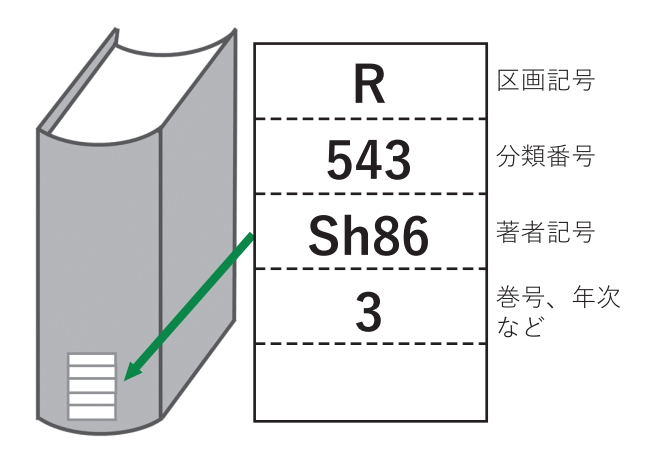

■図書資料の並び方

図書資料は請求記号順に左から並んでいます。

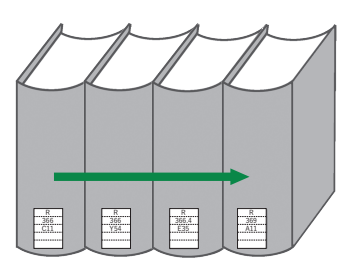

書架での並び方

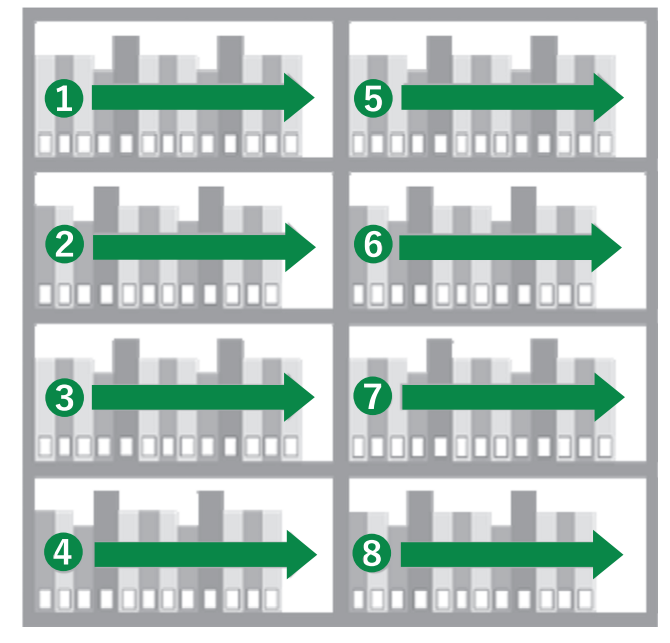

書架の側面に区画記号・分類番号が表示されています。

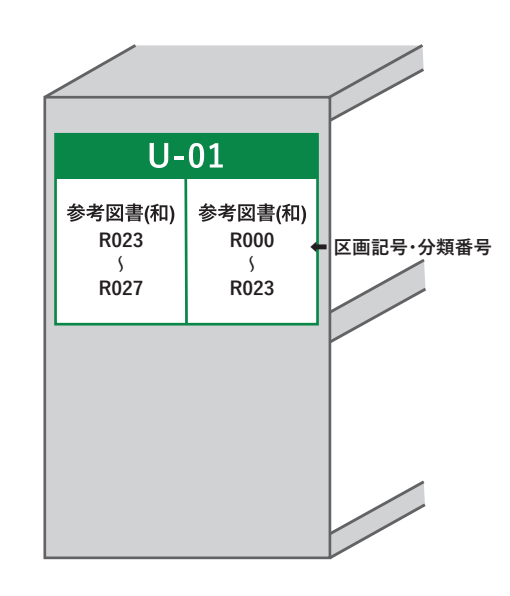

#### ■資料 ID

図書資料に貼付されているバーコードの番号です。

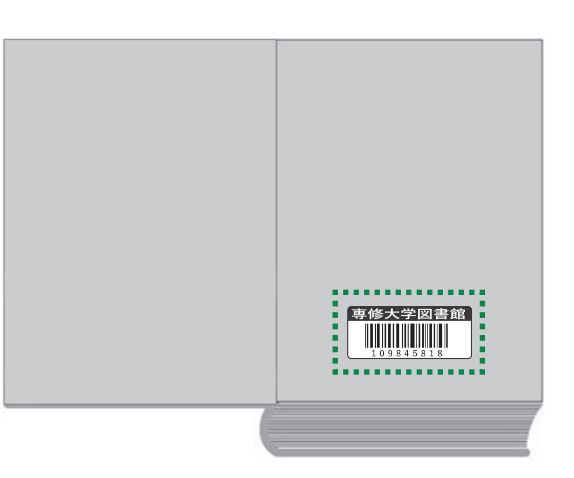

# 日本十進分類法 (NDC)

本学図書館では分類番号に「日本十進分類法」を採用しています。「日本十進分類法」とは、各図書資料の主題を体系化したものです。

第2次区分表

| 00 総記. 情報科学                                                                                                    | 40 自然科学                                                                                                    | 80 言語                                                                                                    |
|----------------------------------------------------------------------------------------------------|----------------------------------------------------------------------------------------------------|----------------------------------------------------------------------------------------------------|
| <ul> <li>01 図書館.図書館学</li> <li>02 図書.書誌学</li> <li>03 百科事典.用語索引</li> <li>04 一般論文集.一般講演集</li> <li>05 逐次刊行物.一般年鑑</li> <li>06 団体.博物館</li> <li>07 ジャーナリズム.新聞</li> <li>08 叢書.全集.選集</li> <li>09 その他の特別コレクション</li> </ul>       | <ul> <li>41 数学</li> <li>42 物理学</li> <li>43 化学</li> <li>44 天文学. 宇宙科学</li> <li>45 地球科学. 地学</li> <li>46 生物科学. 一般生物学</li> <li>47 植物学</li> <li>48 動物学</li> <li>49 医学. 薬学</li> </ul> | <ul> <li>81 日本語</li> <li>82 中国語. その他の東洋の諸言語</li> <li>83 英語</li> <li>84 ドイツ語. その他のゲルマン諸語</li> <li>85 フランス語. プロヴァンス語</li> <li>86 スペイン語. ポルトガル語</li> <li>87 イタリア語. その他のロマンス諸語</li> <li>88 ロシア語. その他のスラヴ諸語</li> <li>89 その他の諸言語</li> </ul>          |
| 10 哲学                                                                                                    | 50 技術. 工学                                                                                                    | 90 文学                                                                                                    |
| <ol> <li>11 哲学各論</li> <li>12 東洋思想</li> <li>13 西洋哲学</li> <li>14 心理学</li> <li>15 倫理学. 道徳</li> <li>16 宗教</li> <li>17 神道</li> <li>18 仏教</li> <li>19 キリスト教. ユダヤ教</li> </ol>                                                | 51 建設工学.土木工学<br>52 建築学<br>53 機械工学.原子力工学<br>54 電気工学.電子工学<br>55 海洋工学.船舶工学.兵器<br>56 金属工学.鉱山工学<br>57 化学工業<br>58 製造工業<br>59 家政学.生活科学                                                | <ul> <li>91 日本文学</li> <li>92 中国文学.その他の東洋文学</li> <li>93 英米文学</li> <li>94 ドイツ文学.その他のゲルマン文学</li> <li>95 フランス文学.プロヴァンス文学</li> <li>96 スペイン文学.ポルトガル文学</li> <li>97 イタリア文学.その他のロマンス文学</li> <li>98 ロシア・ソヴィエト文学.その他のスラヴ文学</li> <li>99 その他の諸文学</li> </ul> |
| 20 歴史. 世界史. 文化史                                                                                                    | 60 産業                                                                                                    |                                                                                                    |
|                                                                                                    |                                                                                                    |                                                                                                    |
| 21日本史22アジア史.東洋史23ヨーロッパ史.西洋史24アフリカ史25北アメリカ史26南アメリカ史27オセアニア史.両極地方史28伝記29地理.地誌.紀行                                                                                                    | <ol> <li>農業</li> <li>園芸.造園</li> <li>蚕糸業</li> <li>畜産業.獣医学</li> <li>林業</li> <li>水産業</li> <li>水産業</li> <li>運輸.交通.観光事業</li> <li>通信事業</li> </ol>                                    |                                                                                                    |
| 21       日本史         22       アジア史.東洋史         23       ヨーロッパ史.西洋史         24       アフリカ史         25       北アメリカ史         26       南アメリカ史         27       オセアニア史.両極地方史         28       伝記         29       地理.地誌.紀行 | <ul> <li>61 農業</li> <li>62 園芸.造園</li> <li>63 蚕糸業</li> <li>64 畜産業.獣医学</li> <li>65 林業</li> <li>66 水産業</li> <li>67 商業</li> <li>68 運輸.交通.観光事業</li> <li>69 通信事業</li> </ul> 70 芸術.美術 |                                                                                                    |

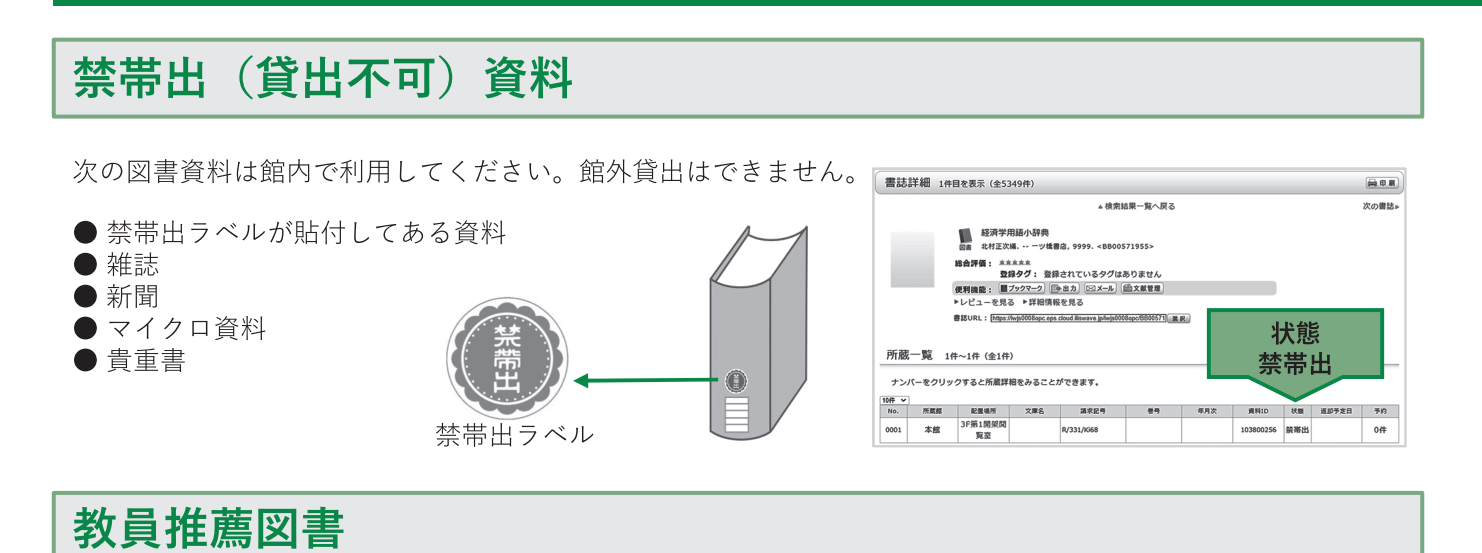

各学部・学科および大学院の開講授業科目について、その科目の理解を深めるために教員が推薦した図書資料です。

#### ■ 配置場所

|     |                | 学部学生用                   | 大学院学生用     | 法科大学院学生用 |  |  |
|-----|----------------|-------------------------|------------|----------|--|--|
| Η   | 本館             | 3F 情報検索コーナー             | 3F 第1開架閲覧室 | _        |  |  |
| 能置  | 神田分館           | • 田 分 館 – 1F 開架閲覧室      |            | -        |  |  |
| 場   | Knowledge Base | Knowledge Base 14F 開架書架 |            | _        |  |  |
| 791 | 法科大学院分館        | _                       | —          | 開架コーナー   |  |  |

教員推薦図書は蔵書検索(OPAC)の 「指定図書」から教員名で検索すること ができます。

| ○ 日録絵索 ▼ ● My                                                     | 学部   | 教員名                                                                                                    |
|-------------------------------------------------------------------|------|----------------------------------------------------------------------------------------------------|
| <ul> <li>→ 検索トップへ</li> <li>→ 分類検索</li> <li>→ 雑誌タイトルリスト</li> </ul> | 经济学部 | 虹辺会子 細田十一 大規英夫 四村田子<br>小川雄 加田子 大規英夫 四村石 小村石油<br>加田子 昭和日之 小村石油<br>和田之 明二司県 現大日二 佐藤<br>本の二 秋日二 一 佐藤<br>本の二 秋日二 一 佐藤<br>本の二 秋日二 一 佐藤<br>本の二 秋日二 一 佐藤<br>本の二 秋日二 一 佐藤<br>本の二 秋日二 一 佐藤<br>本の二 秋日二 一 佐藤<br>本の二 秋日二 一 佐藤<br>本の二 秋日二 一 佐藤<br>本の二 秋日二 一 佐藤<br>本の二 秋日二 一 佐藤<br>本の二 代表<br>本の二 代表<br>本の一 一 二 一 一 二 一 二 一 一 一 二 一 一 二 一 一 二 一 一 一 二 一 一 一 一 二 一 一 一 二 一 一 一 一 二 一 一 一 二 一 一 一 一 二 一 一 一 一 一 一 一 一 二 一 一 一 一 一 一 一 一 一 一 一 一 一 一 一 一 一 一 一 一 |
| ▶指定図書                                                             | 体型部  | 複透 岡田好史 小川恵 小沼史彦<br>佐々木和夫 澤山裕文 白藤博行 妹尾哲志<br>高級協一 高級協 竹は和子 公口知行                                                                                                    |

## 資格関連資料(本館・Knowledge Base・法科大学院分館)

各種資格、教員採用試験の過去問題集、TOEIC、TOEFLなどの参考書や問題集などを所蔵しています。

## 育友文庫ジョイ(本館・生田分館・神田分館・Knowledge Base)

専修大学育友会(全学部に在学する学生の保護者の会)の基金により購入された図書や電子ブックです。 旅行ガイドブック、ベストセラー小説や料理レシピ本など気軽に読める本があります。 電子ブックは「eBook育友文庫」にて提供しています。

eBook 育友文庫 https://web.d-library.jp/senshulib/

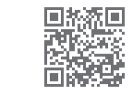

## その他のサービス

#### ■グループ学修支援

グループ学修のためのスペースがあります。

| 設置館             | スペース名          | 座席   | 主な設備                       |
|-----------------|----------------|------|----------------------------|
|                 | グループ閲覧室A,B     | 各24席 | ホワイトボード                    |
| <u>^</u>        | グループ閲覧室C       | 8席   | ホワイトボード                    |
| 本 毘             | アクティブラーニング・プラザ | 86席  | ホワイトボード                    |
|                 | AVルーム          | 29席  | プロジェクター、DVDプレーヤー、<br>書画カメラ |
| 神田分館            | グループ学習エリア1     | 30席  | ホワイトボード                    |
|                 | グループ学習エリア2     | 26席  | ホワイトボード                    |
| Knowledge Dees  | Space1         | 40席  | ホワイトボード、プロジェクター            |
| Kilowiedge Dase | Space2,3       | 各4席  | ディスプレイ                     |

\*本館ではプロジェクター付き電子黒板の貸出も行っています。

#### ■情報機器の利用(本館・神田分館・Knowledge Base・法科大学院分館)

データベースを利用したい場合は、ご自身のパソコン等を無線LANに接続し、データベース一覧(p.20)に アクセスしてください。パソコンは静寂エリア(p.2~6)では利用できません。

#### ■マイクロ資料の閲覧・複写(本館・神田分館)

館内のマイクロリーダーでマイクロ資料の閲覧・複写ができます。マイクロリーダーを利用の際は、カウン ターにてお申し込みください。 \* 海宮・白星1枚10円

\*複写:白黒1枚10円

#### ■視聴覚資料の閲覧(本館・神田分館)

DVDなどが視聴できる専用ブースがあります。利用の際は、カウンターにてお申し込みください。 \*ブースでの視聴にはイヤホンまたはヘッドホンが必要です。ご利用の場合は有線のものを持参してください。

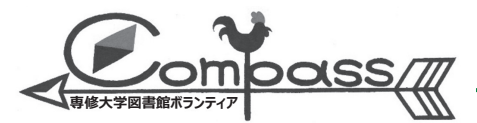

私たち、専修大学図書館ボランティア Compass (公認サークル)は、日々、皆さまに心地よく図書館 をご利用いただけるように、図書館に関する疑問やお悩みに答えています!他にも、おすすめの本を 紹介する企画を行ったり、図書館内のマナー向上を目指した活動もしています。

図書館のことで、お困りの際はぜひ Compass まで!

Compassでは新規メンバーを募集中です! 私たちと一緒に、図書館を盛り上げてみませんか? 学年学部問わず、ご興味のある方はぜひ、 lib-star@acc.senshu-u.ac.jpまでご連絡ください!

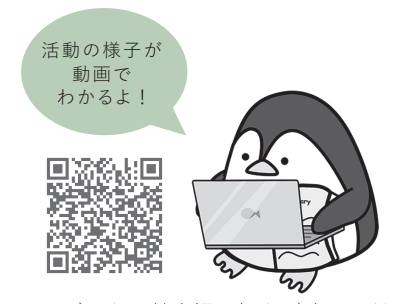

\*例年5月頃に募集説明会を行います。詳細につきましては、図書館ホームページまたは館内掲示板をご確認ください。

# 3. 専修大学図書館ポータル

専修大学図書館ポータル https://library.lib.senshu-u.ac.jp/

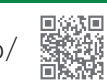

専修大学図書館ポータルは、専修大学ホームページの図書館のページからアクセスできます。

開館時間や混雑状況、開館カレンダー、利用案内の確認、オンライン・レファレンス(p.9)や施設予約の申し込み ができます。蔵書検索(OPAC)(p.15)へのリンクもあります。

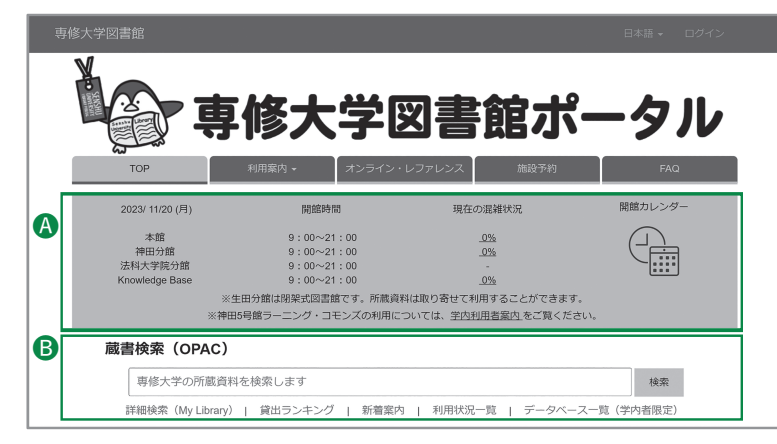

- ▲開館時間、現在の混雑状況が表示されています。カレンダーのアイコンをクリックすると各館の開館カレンダーが表示されます。
- B蔵書検索(OPAC)(p.15)の簡易検索や
   各種リンクが表示されています。

#### ■施設予約

14

グループ学修のためのスペース(p.13)の予約状況の確認や予約申込をすることができます。

| 10 <sup>2</sup> 1999年77 スラスティンファレス 1 (1824年786) FAU<br>施設予約                                                                                                    | 1上部のメニューにある「施設予約」を<br>クリックします。                                                      |
|----------------------------------------------------------------------------------------------------|-------------------------------------------------------------------------------------|
| このページでは超速構築の確認が行えます。<br>カテゴリ銀でで利用したい磁速を選択できます。<br>予約は選用のすべり銀でで利用したい磁速を選択できます。<br>そのに当時できるのは1人1回分です。<br>2回目以間の予約は、利用時で後に申し込んです。<br>2回目以間の予約は、利用時で後に申し込んでたださい。<br>※ 予約が込む (利用受付力まで)を表示する施設です。<br>空々込むを確認できます。<br>(予約が力法) 私間のかられたので、<br>※ 予約が力法) 私間のかられたので、<br>※ 予約が力法) 以下の申込フィームたり申込み<br>※利用希望にの自用までで申込フィームたり申込み<br>※利用希望にの自用までで申し入フィームを申し入ったださい。<br>※利用時間には初期まです。<br>※利用する場合は、お早めにお申し込みください。<br>※ オッキャン語が発展等で利用可能な地設です。<br>(予約が力法) 以下の申込フィームとり申込み                                                                                                    | 2利用したい施設の予約状況を確認します。                                                                |
| ※利用希望目のは運動副までにお申込みください。<br>* 予約や確定されるのではありません。<br>予約や確定されたち、利用希容目時に受け留何(時込受けメールに記載) または振荡名が反映されます。<br>利用帝容目時が残除されるのはれての利用なり、<br>送着用はカウンダーで利用の手続きをしてください。<br>* 細胞な内のシステレマ利用の手続きをしてください。<br>* 細胞な内のシステレマ利用の手続きでしてください。<br>* 細胞な可能の(何知の何能である)<br>* 過怒時間窓内(何知の何かを自然の)<br>* 過怒時間窓内(何知の何かを自然の)<br>* 過怒時間窓内(何知の何かを自然の)<br>* 過怒時間窓内(何知の何かを自然の)<br>* 過怒時間窓内(何知の何かなのを自然の)<br>* 過怒時間窓内(何知の何かなのを自然の)<br>* 過怒時間窓内(何知の何かなのを自然の)<br>* 過怒時間窓内(何知の何かなのを自然の)<br>* 過怒時間窓内(何知の何かなのを自然の)<br>* 過怒時間窓内(何知の何かなのを自然の)<br>* 過怒時間窓内(何知の何かなのを自然の)<br>* 過怒時間窓内(何知の何かなのを自然の)<br>* 過怒時間窓内(何知の何かなのを自然の)<br>* 過怒時間窓内(何知の何なのを自然の)<br>* ひょうか、「「日本」」<br>* ひょうか、「日本」」<br>* ひょうか、「「日本」」<br>* ひょうか、「日本」」<br>* ひょうか、「日本」<br>* ひょうか、「日本」」<br>* ひょうか、「日本」」<br>* ひょうか、「日本」」 | ③注意事項を確認し、申込フォームへ<br>アクセスします。<br>※申込フォームに進むにはログインが<br>必要です。ログインのリンクをクリック<br>してください。 |
| 9                                                                                                    |                                                                                     |
| 施設利用申込         #編号:(F編)・ <b>K</b> (ft案者)・ <b>K</b> (ft案者)・ <b>F</b> (ft案者)・ <b>F</b> (ft (ft (ft (ft (ft (ft (ft (ft (ft (ft                                                                                                    | ④甲込フォームに入力します。                                                                      |

# 4. 蔵書検索(OPAC)

本学図書館が所蔵する図書資料の検索、予約・取り寄せの手続き(p.16)、購入依頼(p.19)などができます。 図書館内各フロアにOPAC専用パソコンがあります。学外から利用する場合は、専修大学図書館ポータル(p.14) にあるリンクからアクセスできます。

## 蔵書検索

#### ■簡易検索

専修大学図書館ポータル (p.14)

| 蔵               | 皆検索(OPAC)        |         |   |      |   |        |   |           |        |
|-----------------|------------------|---------|---|------|---|--------|---|-----------|--------|
| 専修大学の所蔵資料を検索します |                  |         |   |      |   |        |   | 検索        |        |
|                 | 詳細検索(My Library) | 貸出ランキング | I | 新着案内 | I | 利用状況一覧 | I | データベース一覧( | 学内者限定) |

■詳細検索

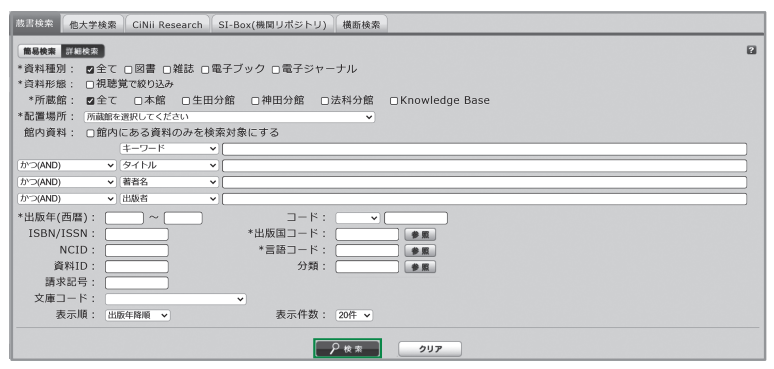

キーワードを入力し、 ☞ をクリック します。 「詳細検索 (My Library)」をクリック

すると詳細検索画面が表示されます。

キーワードやタイトル、著者名などを 入力し、 2 \*\* をクリックします。

#### 書誌詳細(図書)

| 書詞                                                                                                    | お詳細 7              | 件目を表示         | (全66件) |           |    |     |           |     |       |          |
|----------------------------------------------------------------------------------------------------|--------------------|---------------|--------|-----------|----|-----|-----------|-----|-------|----------|
| ∢前の                                                                                                    | 書誌                 | ▲検索結果一覧へ戻る    |        |           |    |     |           |     |       |          |
| <ul> <li>              ぼんです。             ではないです。             ではないです。              ではないです。              ではないです。              ではないです。             ではないです。              ではないです。             ではないです。             ではないです。             ではないです。             ではないです。             ではないです。             ではないです。              では</li></ul> |                    |               |        |           |    |     |           |     |       |          |
| 所葿                                                                                                    | 或一覧                | 1件~2件(        | 全2件)   |           |    |     |           |     |       |          |
| 10件、                                                                                                    | •                  |               |        |           |    |     |           |     |       |          |
| No.                                                                                                    | 所蔵館                | 配置場所          | 文庫名    | 請求記号      | 卷号 | 年月次 | 資料ID      | 状態  | 返却予定日 | 予約       |
| 0001                                                                                                    | 本館                 | 3F第1開架<br>閲覧室 |        | K/021/D53 |    |     | 110906427 | 配架済 | C     | 0件<br>予約 |
| 0002                                                                                                    | Knowledg<br>e Base | 14F開架書<br>架   |        | /021/D53  |    |     | 110923562 | 配架済 |       | 0件<br>予約 |

#### ▲▶詳細情報を見る

タイトル、著者名、出版社、出版年 などを確認できます。

B所蔵一覧

所蔵館、配置場所 (p.2~6)、請求記号 (p.10)、巻号、資料 ID (p.10)、状態 などを確認できます。

#### ❻予約

予約 (p7・p.16) ができます。

#### ■書誌詳細(雑誌)

巻号や年月次を指定して、 更に絞り込んだ所蔵情報を見ることができます。

4F雑誌(雑 誌架)

4F雑誌(雑 誌型)

M3Fブルー 区画 M3Fブルー 区画

M3Fブルー 区面 M3Fブルー 区面

M3Fプル

) 年月次 : [

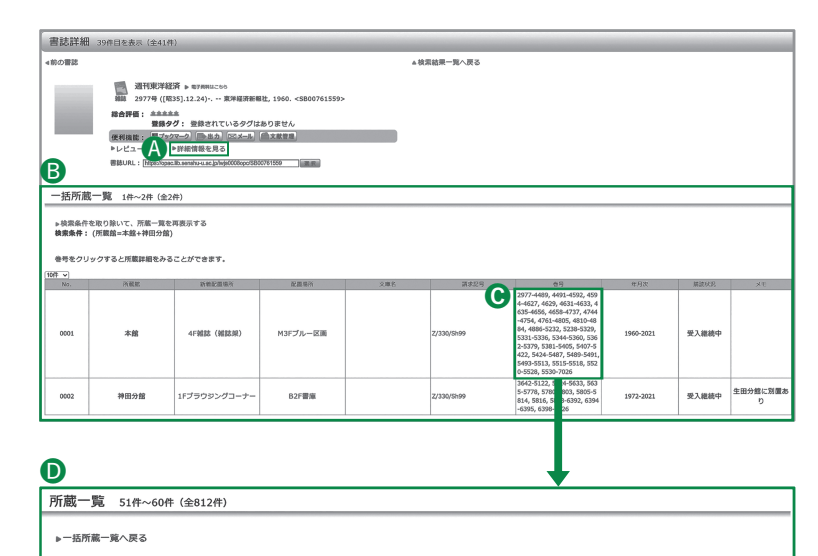

春号統法

Z/330/Sh99 7092

7080-709

7070-7079

7061-7069

7049-7060

Z/330/Sh99 7091

Z/330/Sh99

Z/330/Sh99

Z/330/Sh99

Z/330/Sh99

文庫名 請求記号 巻号 補足巻号 補足巻号次2 年月次 資料ID

2023.01.21

2023.1.7&14

2022.11.02-2 022.12.31 2022.09.03-2 022.10.29

2022.07.02-2 022.08.27

2022.04.30-2 022.06.25

022.03.05-

#### ▲▶詳細情報を見る

タイトル、出版社、出版年などを確認 できます。

#### B一括所蔵一覧

所蔵館、新着配置場所(p.2~6)、 配置場所(p.2~6)、請求記号(p.10)、 巻号、年月次などを確認できます。

#### €巻号

所蔵している巻号を確認できます。 クリックすると所蔵一覧が表示されます。

#### D所蔵一覧

巻号ごとの所蔵情報などを確認できます。

#### 日子約

<< 前へ 1 2 3 4 5 6 7 8 9 10 11 次へ

禁带出

禁帯出

禁带出

禁帯出

禁帯出

禁帯出

111468856

111468849

111468831

111468823

秋振 返却予定日

0件 予約 0件 予約

0件 予約

0件 予約

0件 予約

予約 (p.7・p16) ができます。

#### ■予約

巻号 : [

本館

本館

0件 🗸

No. 所藏館

0055 本館

0057 本館

0058 本館

0059 本館

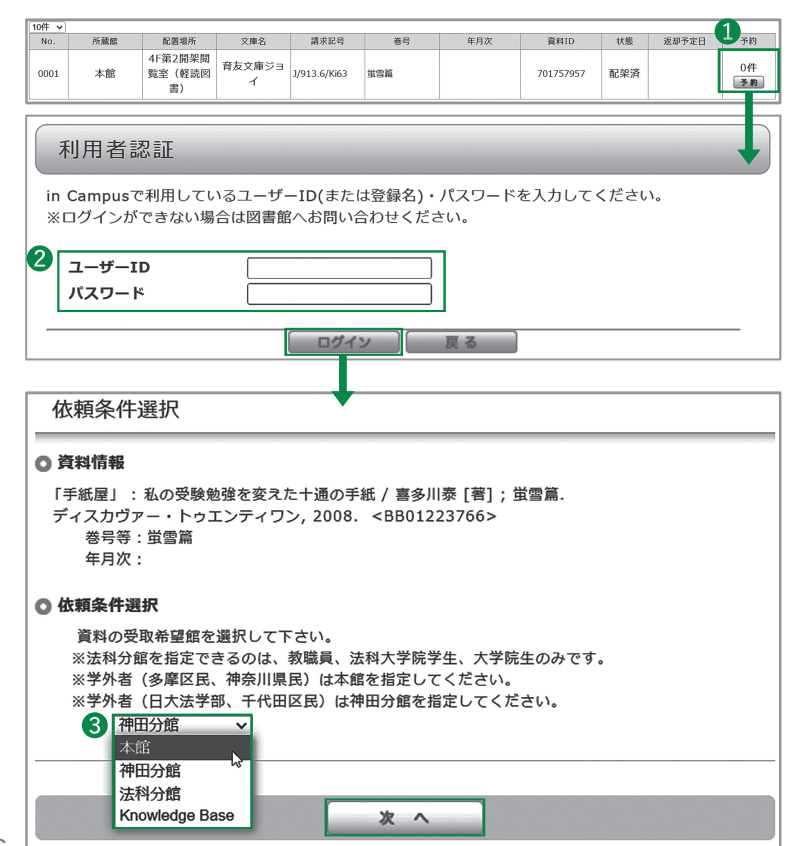

予約 をクリックします。

③依頼条件選択 資料の受取希望館を選択し、▲▲▲ クリックします。

| ◎ 予約内容の入力                                                                                                    |   |               |     |                     |                  |     |      |
|----------------------------------------------------------------------------------------------------|---|---------------|-----|---------------------|------------------|-----|------|
| 4 以下の情報を入力(確認)し、「申込」ボタンを押してください。                                                                                                    |   |               |     |                     |                  |     |      |
| <ol> <li>予約の種類及び依頼対象となる資料を選択してください。</li> <li>         ・        ・</li></ol>                                                                                                    |   |               |     |                     |                  |     |      |
|                                                                                                    |   | 資料ID          | 所蔵館 | 配置場所                | 請求記号             | 状態  | 予約人数 |
|                                                                                                    | ۲ | 7017579<br>57 | 本館  | 4F第2開架閲覧室(軽読<br>図書) | J/913.6/Ki<br>63 | 配架済 | 0件   |
| <ol> <li>以下の予約依頼情報を入力(確認)してください。         申込日:2024/1/19         受取希望館:Knowledge Base         確認メールは以下のメールアドレスに送付されます。         メールアドレスは「利用状況一覧&gt;利用者情報の確認・修正」より変更することができます。         E-mail:         ▼     </li> </ol> |   |               |     |                     |                  |     |      |

#### ④予約内容の入力 予約次常期 確認√

予約資料、確認メールの送付先を 選択します。

●依頼内容を確認して申し込みを決定 すると予約依頼が完了します。

■書誌詳細(電子ブック)

以下の内容で予約依頼を行いました。

依頼番号:SV000463

依頼完了通知

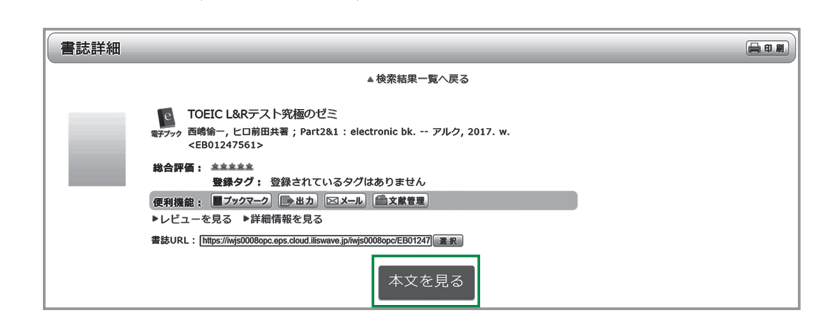

#### 本文を見る

本文へアクセスすることができます。 ※学外からアクセスする場合は学外 アクセス方法(p.20)をご確認くだ さい。

#### ■書誌詳細(電子ジャーナル)

| 書誌詳細                                                                                         |                                       |                                                                            | (二) 日 周 |  |  |  |
|----------------------------------------------------------------------------------------------|---------------------------------------|----------------------------------------------------------------------------|---------|--|--|--|
|                                                                                              |                                       |                                                                            |         |  |  |  |
|                                                                                              | 週刊東<br>1999                           | 洋経済 (Weekly Toyo Keizai/동양경제) 🕨 #74はこちら<br>斉新報社. <ej01687489></ej01687489> |         |  |  |  |
|                                                                                              | 総合評価: ######<br>登録タグ: 登録されているタグはありません |                                                                            |         |  |  |  |
| 便利機能: ■ブックマーク ●出力 ○×→↓ ●文献管理     トレージューを見る。▶詳細情報を見る。                                         |                                       |                                                                            |         |  |  |  |
| - ビビュ しんの - Preventering とんの<br>者説URL: [https://opac.lb.son/hu-u.ac.jo/wjs00086polEJ01687489 |                                       |                                                                            |         |  |  |  |
| 本文一覧                                                                                         |                                       |                                                                            |         |  |  |  |
| リンクをクリックすると外部リンクから本文を見ることができます。                                                              |                                       |                                                                            |         |  |  |  |
|                                                                                              | リンク                                   | パッケージ                                                                      |         |  |  |  |
| 1997-05-31 -                                                                                 | Present                               | 東洋経済デジタルコンテンツ・ライブラリー<br>同時利用ユーザー:無制限                                       |         |  |  |  |
| ▲ このページのTOPへ                                                                                 |                                       |                                                                            |         |  |  |  |

本文一覧

本文へのリンク先と本学での閲覧可能 期間が表示されています。

# **My Library**

#### ■利用状況一覧

専修大学図書館ポータルからのログイン方法

貸出状況・履歴の確認、貸出更新(p.7)、予約(p.7・p.16)・複写依頼(p.9)・貸借依頼(p.9)・購入依頼 (p.19)の確認ができます。

蔵書検索 (OPAC) 利用状況一覧をクリックします。 専修大学の所蔵資料を検索します 検索 1 詳細検索 (My Library) | 貸出ランキング | 新着案内 | 利用状況一覧 データベース一覧(学内者限定) OPACからのログイン方法 🔍 目録検: 1 💄 My Library 🤻 武当検索 他大学
 レブックマーク
 1My Libraryのメニューから、利用状況 I-Box(機関リポジトリ) 横断検索 (商易検索) ゴ(4)(3)
 ▶お気に入り検
 \*資料種別: 図
 ▶新着アラート
 \*所蔵館: 図 8 一覧をクリックします。 視聴覚 口電子ブック 口電子ジャーナル Base 计館 □神田分館 □法科分館 □Knowled 利用者認証 in Campusで利用しているユーザーID(または登録名)・パスワードを入力してください。 ※ログインができない場合は図書館へお問い合わせください。 **2**in Campus で利用しているユーザー 2) ユーザーID ID(または登録名)・パスワードを パスワード 入力し、 ログイン をクリックします。 ログイン 戻る **3** 予約 予約をしている資料 1件 ③My Libraryの利用状況一覧が表示され 予約一覧へ 予約棚の資料はありません。 ます。 ▲ このページのTOPへ 複写依頼 (e-DDS含む) 複写依頼をしている資料 4件 ■貸出一覧 貸出一覧 1冊~2冊 (全2冊) ①借りている図書資料の返却期限日など 利用状況一覧 ▶ 貸出一覧 を確認できます。 貸出状況を確認できます。また、返却日を延長することもできます。 😰 返却期限日 🗸 10件 🖌 ↓ No. □ 状態 貸出館 返却期限日 貸出日 貸出更新回数 書誌事項 巻号 2貸出更新 本館 2024/02/05 2024/01/15 0 ベトナムの風に吹かれて / 小松みゆき [著]. --1 貸出一覧の□に√を入れ、 貸出更新 KADOKAWA, 2015. -- (角川文庫; 19355). 東南アジアの社会 / 坪内良博編集責任.-- 弘 文堂, 1990.-- (講座東南アジア学 / 矢野暢企 面・編集代表 ; 第3巻). 2 太館 2024/02/05 2024/01/15 0 をクリックします。 2 貸出更新 1 文献管理 利用状況一覧に戻る ■予約一覧 予約資料の状態や受取期限日などを確認 予約一覧 1件~1件 (全1件) 利用状況一覧 ▶ 予約一覧 できます。 予約状況を確認できます。また、予約の取消や削除もできます。 👔 「状態」が「予約棚」になりましたら、受取希望館のカウンターにて受け取ってください。 状態 ~ 10件 ~ No. 🗆 状態 受取希望館 予約順 受取期限日 書誌事項 卒論・修論研究の攻略本:有意義な研究室生活を送るための実践ガイド / 石原尚著. -- 森北出版, 2021. 1 □ 申込中 Knowledge 1 Base

2024/01/22 ペトナム・トラベルブック / 塩沢狭写真. -- アップフロントブックス, 2002. -- (Up-front documentary guide).

2 □ 予約棚 本館

#### ■購入依頼一覧

| 購入依頼一覧 1件~32件 (全32件) |                                                                                    |     |                   |     |       |                                                            |
|----------------------|------------------------------------------------------------------------------------|-----|-------------------|-----|-------|------------------------------------------------------------|
| 利用状況一覧 ▶ 購入依賴一覧      |                                                                                    |     |                   |     |       |                                                            |
| 購入化<br>書誌 朝<br>【状態   | 購入依頼状況を確認できます。また、依頼の取消、削除を行うこともできます。<br>書誌事項をクリックすると詳細を確認できます。 ፼<br>[忧歴 ▼][100件 ▼] |     |                   |     |       |                                                            |
| No.                  |                                                                                    | 状態  | 依頼館               | 依頼日 | 予定卷号次 | 書誌事項                                                       |
| 1                    |                                                                                    | 到着済 | Knowledge<br>Base |     |       | サムネイルデザインのきほん : 伝える、目立たせるためのアイデア<br>/ 瀧上園枝著 ホビージャパン, 2023. |

■購入依頼

|                         |                                       | _ |
|-------------------------|---------------------------------------|---|
| 🖳 目録検索 🔻 💄 My Library 🔻 |                                       |   |
| ▶利用状況一覧                 |                                       |   |
| 蔵書検索 他大学 ▶ブックマーク        | SI-Box(機関リポジトリ) 横断検索                  | _ |
| 簡易検索 詳細検索 ▶お気に入り検索      |                                       | 6 |
| *資料種別: 図 い新着アラート        | □視聴覚 □電子ブック □電子ジャーナル                  |   |
| *所蔵館: 🗹                 | 田分館 □神田分館 □法科分館 □Knowledge Base       |   |
| *配置場所: 所 ▶ILL複写依頼       | · · · · · · · · · · · · · · · · · · · |   |
| 館内資料: □ ▶ILL貸借依頼        | 検索対象にする                               |   |
| 1 新担購入依頼。               | v)[                                   | כ |
| かつ(AND)                 | v [                                   | כ |

購入を依頼した図書資料の状態を確認 できます。

新規購入依頼をクリックします。

| 購入依頼              |                                                      |  |  |  |  |  |  |
|-------------------|------------------------------------------------------|--|--|--|--|--|--|
|                   | 以下の条件を設定の上、「次へ」ボタンを押してください。                          |  |  |  |  |  |  |
|                   | ● 購入を希望する資料を選択してください。                                |  |  |  |  |  |  |
| (                 | <ul> <li>② ◎ 図書(冊子) ○ 電子ブック ○ 視聴覚資料(DVD等)</li> </ul> |  |  |  |  |  |  |
|                   | ※購入できる電子ブックがない場合は、図書(冊子)に切り替えます。                     |  |  |  |  |  |  |
| ●【注意事項】を確認してください。 |                                                      |  |  |  |  |  |  |
|                   | 3 □ 注意事項の内容を確認しました。                                  |  |  |  |  |  |  |

した息事項の内容 【注意事項】

- ・購入依頼から利用できるまでに時間がかかる場合があります。
- ・My Libraryからの購入依頼の結果は、購入依頼一覧を確認してください。
- ・資料によっては、推薦理由を確認する場合があります。
- ・購入依頼された全ての資料が購入できるとは限りません。

- 2購入を希望する資料を図書(冊子)、 電子ブック、視聴覚資料(DVD等) から選択してください。
- 3【注意事項】を確認してチェックボッ クスにチェックを入れてください。

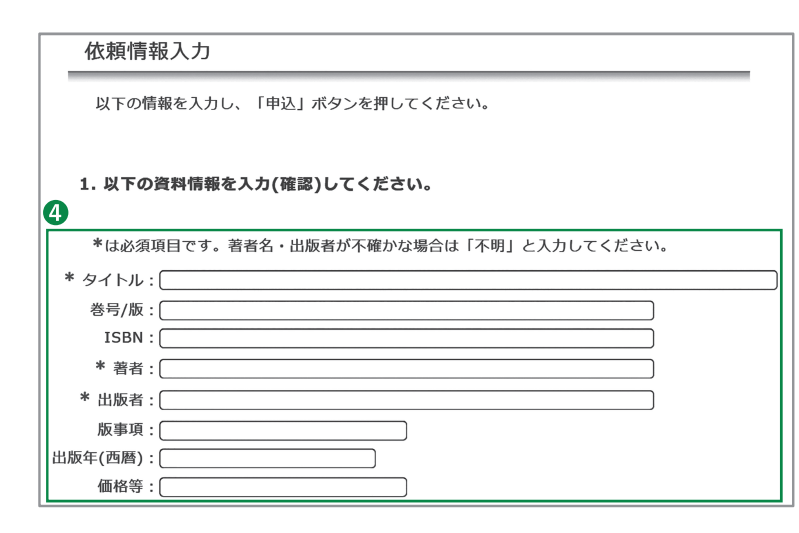

- ④依頼情報入力 資料情報の入力と依頼者情報の 確認を行い、次のページで決定 ボタンをクリックします。
  - 購入には時間がかかりますので、 余裕を持ってお申し込みください。

## データベース一覧

図書館が提供しているデータベースの一覧です。

| <text><text><text><text><text><text></text></text></text></text></text></text>                                                                                                    | ●専修大学図書館ポータル (p.14) の<br>TOP 画面にあるデータベース一覧から<br>アクセスできます。                                                                                                    |
|----------------------------------------------------------------------------------------------------|----------------------------------------------------------------------------------------------------|
| 利用者認証<br>in Campusで利用しているユーザーID(または登録名)・パスワードを入力してください。<br>※ログインができない場合は図書館へお問い合わせください。           2 ユーザーID           パスワード                                                                                                    | ②in Campus で利用しているユーザー<br>ID(または登録名)・パスワードを<br>入力し、 071> をクリックします。                                                                                                    |
| ● 目録検索     ● My Library       ● 工作     ● My Library       ● 工作     ● My Library       ● The State of the State of the State of | <ul> <li>③データベース一覧のタブをクリックします。</li> <li>④諸注意やアクセス方法を説明しています。各データベースを利用する前に確認してください。</li> <li>⑤データベースを目的や分野、キーワードから検索できます。<br/>右下の「データベース一覧」をクリックすると、データベース一覧に掲載しているデータベースすべてを確認することができます。</li> </ul>      |
| (2) (1) (日本) (2) (2) (2) (2) (2) (2) (2) (2) (2) (2                                                                                                    | <ul> <li>⑥該当一覧</li> <li>データベース名をクリックするとアクセスできます。</li> <li>一部館内利用専用のデータベースがあります。説明欄をご確認ください。</li> <li>※学外アクセスとは</li> <li>自宅や外出先など学外から大学で契約しているデータベースにアクセスするためのサービスです。</li> <li>データベースごとの「学外アクセス</li> </ul> |

方法」を確認し、接続してください。

# SI-Box (専修大学学術機関リポジトリ)

専修大学の紀要、論集等に掲載された論文や、学位論文などをPDFで読むことができます。

| 戲畫検索 他大学検索      ①     ①     ①     ①     ①     ①     ①     ①     ①     ①     ①     ①     ①     ①     ①     ①     ①     ①     ①     ①     ①     ①     ①     ①     ①     ①     ①     ①     ①     ①     ①     ①     ①     ①     ①     ①     ①     ①     ①     ①     ①     ①     ①     ①     ①     ①     ①     ①     ①     ①     ①     ①     ①     ①     ①     ①     ①     ①     ①     ①     ①     ①     ①     ①     ①     ①     ①     ①     ①     ①     ①     ①     ①     ①     ①     ①     ①     ①     ①     ①     ①     ①     ①     ①     ①     ①     ①     ①     ①     ①     ①     ①     ①     ①     ①     ①     ①     ①     ①     ①     ①     ①     ①     ①      ①     ①     ①     ①     ①      ①      ①     ①      ①     ①      ①      ①      ①      ①      ①      ①      ①      ①      ①      ①      ①      ①      ①      ①      ①      ①      ①      ①      ①      ①      ①      ①      ①      ①      ①      ①      ①      ①      ①      ①      ①      ①      ①      ①      ①      ①      ①      ①      ①      ①      ①      ①      ①      ①      ①      ①      ①      ①      ①      ①      ①      ①      ①      ①      ①      ①      ①      ①      ①      ①      ①      ①      ①      ①      ①      ①      ①      ①      ①      ①      ①      ①      ①      ①      ①      ①      ①      ①      ①      ①      ①      ①      ①      ①      ①      ①      ①      ①      ①      ①      ①      ①      ①      ①      ①      ①      ①      ①      ①      ①      ①      ①      ①      ①      ①      ①      ①      ①      ①      ①      ①      ①      ①      ①      ①      ①      ①      ①      ①      ①      ①      ①      ①      ①      ①      ①      ①      ①      ①      ①      ①      ①      ①      ①      ①      ①      ①      ①      ①      ①      ①      ①      ①      ①      ①      ①      ①      ①      ①      ①      ①      ①       ①      ①      ①      ①      ①         ① | CiNii Research <b>SI-Box(機関リポジトリ) 横断検</b> 楽                                                          | <u>ک</u> ¢¢                                       | SI-Box (機関リポジトリ)のタブから<br>検索するとSI-Box にアクセスできます。               |
|----------------------------------------------------------------------------------------------------|----------------------------------------------------------------------------------------------------|---------------------------------------------------|---------------------------------------------------------------|
| 目次ページ                                                                                                    |                                                                                                    |                                                   |                                                               |
|                                                                                                    | <ul> <li>学術機関リボジトリ</li> <li>uu University Institutional Repository -</li> <li>A</li> <li></li></ul>  | 高語 <u>□+語 ▼</u> ∉0グイン.<br>まして扱ります。                | ▲タイトルなどを入力し、 Q <sup>検索</sup> を<br>クリックするとキーワードで資料が<br>検索できます。 |
| (特別編集) 時日は第一<br>[Download is available from 2024/3/29.] と<br>WEKO<br>トップ ランキング                                                                                                    | 満見されていますが、実際には2024年9月9月からファイルをダウンロードできます。           入力後、日本ホーーを押下し後用してください         Q、地倉         > 日本時 | 3                                                 | <b>Bインデックスツリー</b><br>資料タイプから検索できます。                           |
| <ul> <li></li></ul>                                                                                                    |                                                                                                    |                                                   | ●タイトルをクリックすると論文等の<br>詳細ページにアクセスできます。                          |
|                                                                                                    | アイデムリスト                                                                                              | 1 - 15 of 15 results                              |                                                               |
|                                                                                                    | 専様経営学論集 / 第115号(2023)<br> 一月日 ナ フ エエクロマテミ社                                                           |                                                   |                                                               |
|                                                                                                    | に対する抑充序就                                                                                             | https://doi.org/10.34360/00013430                 |                                                               |
| 名前 / ファイル                                                                                                    | ライセンス アクション                                                                                          |                                                   |                                                               |
| 1031_0115_07.pdf (401.9 kB)                                                                                                    | し                                                                                                    | 175                                               | ♥└≛ タウンロード」をクリックすると論文等                                        |
| Item type                                                                                                    | 紀要論文 / Departmental Bulletin Paper(1)                                                                | Ø views<br>total ✓                                | の全文が表示されます。                                                   |
| 公開日<br>タイトル                                                                                                    | 2023-05-27                                                                                           | See details                                       |                                                               |
| タイトル                                                                                                    | 日本型広告表現に関する研究序説                                                                                      |                                                   |                                                               |
| 言語                                                                                                    | jpn                                                                                                  | Versions                                          |                                                               |
| 資源タイプ                                                                                                    |                                                                                                    | Ver.1 2023-07-25 11:07:36.331481                  |                                                               |
| 」<br>国家タイフ<br>ID登録                                                                                                    | oepartmental bulletin paper                                                                          | Show All versions                                 |                                                               |
| ID登録                                                                                                    | 10.34360/00013430                                                                                    |                                                   |                                                               |
| アクセス権                                                                                                    |                                                                                                    | Share                                             |                                                               |
| アクセス権                                                                                                    | open access                                                                                          | <b>₩¥£©</b> +                                     |                                                               |
| から前のウィ トル<br>タイトル                                                                                                    | An Introductory Research on Japanese-Style Advertising Creative                                      | Cite as                                           |                                                               |
| 作成者 公開者                                                                                                    | 石崎、徹                                                                                                 | 石崎, 徴, 2023, 日本型広告表現に関す<br>る研究序説: 専修大学経営学会 3-13 p |                                                               |
| 出版者                                                                                                    | 専修大学経営学会                                                                                             | Start buing a citation style                      |                                                               |
| ISSN IttraitAte Mental or                                                                                                    | 0000 4075                                                                                            | otant typing a citation style                     |                                                               |
| HX4KHIMANDチ<br>書誌レコードID                                                                                                    | 0300-4575                                                                                            | エクスポート                                            |                                                               |
| 収録物識別子                                                                                                    | AN00132315                                                                                           |                                                   |                                                               |
| <b>吉誌情報</b>                                                                                                    | a:粤黎社宮宇絵車<br>巻 115, p. 3-13, 発行日 2023-03-15                                                          | IPCOAR                                            |                                                               |

#### 図書館利用案内「図書館の教科書」

発行:専修大学図書館

〒214-8580 神奈川県川崎市多摩区東三田2-1-1 本 館 TEL:044-911-1274

〒101-8425 東京都千代田区神田神保町3-8 神田分館 TEL:03-3265-8339 Knowledge Base TEL:03-3265-3831 法科大学院分館 TEL:03-3265-6914

URL: https://library.lib.senshu-u.ac.jp